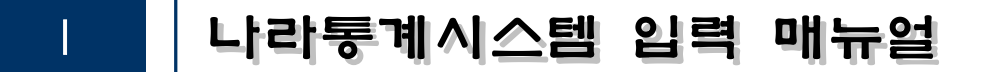

# I.조사표 입력

### 1. 상단에 명부관리/조사표입력 클릭

| 🌀 보건복지부 <b>보육실태조사</b> |                                             |
|-----------------------|---------------------------------------------|
| 입력현황 내경               | 자료검색                                        |
| 명부관리 및 조사표입력          |                                             |
| 명부관리/조사표입력            | ♀명부관리 및 조사표입력                               |
| 명부관리 및 조사표입력          | • 본부코드 전체 ∨ • 센터코드 전체 ∨ 검색<br>• 가구ID • 조사원명 |
|                       | ◇ 상위명부                                      |
|                       | □ 입력상태 ID 인터넷ID 가구ID 시도코드 시도 시군구 읍면동        |
| •                     |                                             |
|                       | 4                                           |

#### 2. 해당하는 상위명부 클릭(①) -> 마지막 칸 클릭(②) -> 추가 버튼 클릭(③) 하면 구성원 추가 가능

| · 본부 | 코드   | 전체        | <ul> <li>✓ • 센E</li> </ul> | 터코드 전체 | ~ 김   | 4       |         |      |             |                                     |        |         |       |        |    |      |
|------|------|-----------|----------------------------|--------|-------|---------|---------|------|-------------|-------------------------------------|--------|---------|-------|--------|----|------|
| • 가는 | 4D 의 | 1999<br>부 |                            | ·조사원   | 8     |         | 1       |      |             |                                     |        |         |       |        |    |      |
|      |      | 인력상태      | ID.                        | 이터네ID  | 가귀미   | 시도코드    | 시도      | 시군구  | 음면동         | 주소                                  | 영유아자녀수 | 조사완료이동수 | 여럿(만) | 생년혐일   | 섯별 | 표본구성 |
| 1    |      | 입력증       | 99997                      | AaBb4  | 99997 | 부산      | 부산광역시   | 부산진구 | 부암1동        | 테스트광역시 테스트구 동평로 128, 202동 1502로 (부) | 2      | 1       | 6     | 150322 |    | 임표본  |
| 2    | U    | 미입력       | 99998                      | jpRs5  | 99998 | 제주특별자지도 | 제주특별자치도 | 서귀포시 | 대문동         | 테스트특별자치도 서귀포시 호근로26번길 51-7 (호근동)    | 1      | 0       | 4     | 170220 | 여  | 대체표본 |
| 3    | 0    | 입력증       | 99999                      | bBDk1  | 99999 | 서울      | 서콜특별시   | 종호구  | 종로1.2.3.4가동 | 테스트특별시 종로구 삼봉로 95, 801호 (견지동, 대성스   | 2      | 1       | 2     | 190105 | 여  | 원표본  |

| 4                        |               |       |    |        |    |      |     |     | ~~~~~~ 페이지 1 | /1 <u>+</u> | 30 🗸  |     | 보기 1 - 3 /<br>주가 색제 저장 비명번호초기회                                                                 |
|--------------------------|---------------|-------|----|--------|----|------|-----|-----|--------------|-------------|-------|-----|------------------------------------------------------------------------------------------------|
| <mark>े</mark> के !<br>[ | 1명부<br>] 입력상태 | 가구원번호 | 성명 | 가구주와의관 | 성별 | 물생년도 | 출생월 | 만나이 | 학교           | 졸업여부        | 장애여부  |     |                                                                                                |
| 1 (                      | ] 입력완료        | 01    | 하나 | 자녀     | 9  | 2017 | 02  | 3   | 미취학(영유아)     |             | 장애 있음 |     |                                                                                                |
| 2 (                      | 미입역           | 02    | ų  | 자녀     | 9  | 2018 | 02  | 2   | 미취학(영유아)     |             | 없음    |     |                                                                                                |
| з (                      | ] 입력중         | 05    | -  | 가구주 본인 | 남  | 1986 | 03  | 33  | 대학교(4년제 이    | 풀업          | 없음    |     |                                                                                                |
| 4 [                      | ]             | 06    | 첏  | 배우자    | 9  | 1986 | 04  | 33  | 대학교(4년제 이    | 종업          | 없음    | (2) |                                                                                                |
|                          |               |       |    |        |    |      |     |     |              | /1 + >>     | 20 🗸  |     | 3<br><u> <u> </u> <u> </u> <u> </u> <u> </u> <u> </u> <u> </u> <u> </u> <u> </u> <u> </u> </u> |
|                          |               |       |    |        |    |      |     |     |              |             |       |     | 추가 삭제 저장 조사표열                                                                                  |

# 가. 추가된 화면

5 🗌

#### 나. 내용 입력 후(①) 저장버튼 클릭(②)

|        | 드 전체               | v · 센터     | ·          | / · · · 강     | Y)          |                 |             |                 |                                                    |                                                 |        |         |      |      |       |        |            |                             |
|--------|--------------------|------------|------------|---------------|-------------|-----------------|-------------|-----------------|----------------------------------------------------|-------------------------------------------------|--------|---------|------|------|-------|--------|------------|-----------------------------|
| · 가구ID | 9999               |            | •조사원동      |               |             |                 |             |                 |                                                    |                                                 |        |         |      |      |       |        |            |                             |
| 💊 상위   | 명부                 |            |            |               |             |                 |             |                 |                                                    |                                                 |        |         |      |      |       |        |            |                             |
|        | 입력상태               | ID         | 인터넷ID      | 가구ID          | 시도코드        | 시도              | 시군구         | 읍면동             |                                                    | 주소                                              | 영유아자녀수 | 조사완료이동수 | 보육유형 | 아동명  | 연령(만) | 생년월일   | 성별         | 표본구분                        |
| 1 0    | 입력중                | 99997      | AaBb4      | 99997         | 부산          | <b>부산광역시</b>    | 부산진구        | 부암1동            | 테스트광역시 테                                           | 스트구 동평로 128, 202동 1502호 (부                      | 2      | 1       | 양옥수당 | 봉봉   | 6     | 150322 | 남          | 원표분                         |
| 2      | 미인력                | 99998      | jpRs5      | 99998         | 제주특별자치를     | 제주특별자치도         | 서귀포시        | 대론동             | 테스트특별자치도                                           | 도서귀포시 호근로26번길 51-7 (호근동                         | 1      | 0       | 양육수당 | TEST | 4     | 170220 | 9          | 대제표본                        |
| 3 🗍    | 입력중                | 99999      | bBDk1      | 99999         | 서울          | 서울특별시           | 중로구         | 종로1.2.3.4가동     | 테스트특별시 중3                                          | 로구 삼봉로 95, 801호 (견지동, 대성스                       | 2      | 1       | 보육료  | 랑링   | 2     | 190105 | 0          | 원표본                         |
|        |                    |            |            |               |             |                 |             |                 |                                                    |                                                 |        |         |      |      |       |        |            |                             |
| ¢      |                    |            |            |               |             |                 |             |                 | ee e Bj0 X                                         | /1 30 🗸                                         |        |         |      |      | (¢i   | শ ধিম  | মন্ড 🛾 ॥   | 년<br>보기 1 × 3 / :<br>일반호초기와 |
| <<br>  | 명부                 | 71 7 9140  | s 1400     | 2/1 ×         | 0.013       |                 |             | 274 Di 101      | (c) (c) (2) (c) (c) (c) (c) (c) (c) (c) (c) (c) (c | /1 → >> 30 ♥                                    |        |         |      |      | (†    | শ ধিষ  | 저장 비       | <br>보기 1 - 3 / 1<br>일반하소기아  |
| ۰<br>  | 명부                 | 가구월번       | 호 성명       | 가구추           | 와의관 성       | 별 출생인           | 도 운생        | :물 만나이          | (4) 산 책이지 [<br>학교<br>미국학교(200)]                    | /1 · · · 30 ♥<br>इन्द्रेशम्<br>31804¥<br>31804¥ |        |         |      |      | ¢     | শ্ব    | ন্সস্ত 🗍 ॥ | 비<br>보기 1 × 3 / :<br>일변호초기하 |
| 4<br>  | 명부<br>입력상태<br>입력완료 | 가구원번<br>01 | 호 성명<br>하나 | 777<br>7<br>7 | 와의관 성<br>1년 | 별 출생년<br>거 2011 | 도 출청<br>7 0 | 1월 만나이<br>2 3 3 | (* * 페이지 1<br>학교<br>미취학(영유아)<br>미국학(영유아)           | /1 : : : : 30 V<br>응업여부 장례여부<br>장애 있음           |        |         |      |      | ٤     | শ্ব্ৰ  | 저장】비       | 보기 1 × 3 / 3<br>열년호조기와      |

#### 3. 조사표 입력

| 본부코드     | 전체 ㆍ                                   | · 센터                           | 코드 전체 ~                 | 경4                                        | 4                        |                                                         |                                   |                                          |                                                                                    |                                                                                               |        |         |      |      |               |                       |          |                      |
|----------|----------------------------------------|--------------------------------|-------------------------|-------------------------------------------|--------------------------|---------------------------------------------------------|-----------------------------------|------------------------------------------|------------------------------------------------------------------------------------|-----------------------------------------------------------------------------------------------|--------|---------|------|------|---------------|-----------------------|----------|----------------------|
| 가구ID     | 9999                                   |                                | •조사원명                   |                                           |                          |                                                         |                                   |                                          |                                                                                    |                                                                                               |        |         |      |      |               |                       |          |                      |
| 상위명      | ÷                                      |                                |                         |                                           |                          |                                                         |                                   |                                          |                                                                                    |                                                                                               |        |         |      |      |               |                       |          |                      |
|          | 입력상태                                   | ID                             | 인터넷ID                   | 가구ID                                      | 시도코드                     | 시도                                                      | 시군구                               | 읍면동                                      |                                                                                    | 주소                                                                                            | 영유아자녀수 | 조사완료이동수 | 보육유형 | 아동명  | 연령(만)         | 생년效일                  | 정별       | 표본구                  |
|          | 입력중                                    | 99997                          | AaBb4                   | 99997                                     | 부산                       | 부산광역시                                                   | 부산진구                              | 부암1등                                     | 테슈트광역시 테스트-                                                                        | ·구 동평로 128, 202동 1502호 (부)                                                                    | 2      | 1       | 양육수당 | 성성   | 6             | 150322                | 님        | 원표관                  |
|          | 마입력                                    | 99998                          | jpRs5                   | 99998                                     | 제주특별자치                   | 도제주특별자치도                                                | 서귀포시                              | 대륜동                                      | 테스트특별자치도 서                                                                         | 귀포시 효근로26번길 51-7 (호근동                                                                         | ĩ      | 0       | 양육수당 | TEST | 4             | 170220                | 9        | 대체표                  |
|          | 입력중                                    | 99999                          | bBDk1                   | 99999                                     | 서출                       | 서출특별시                                                   | 중로구                               | 종로1.2.3.4가동                              | 테스트특별시 중로구                                                                         | 상용로 95, 801호 (견지동, 대성스                                                                        | 2      | 1       | 보육료  | 55   | 2             | 190105                | 여        | 원표현                  |
|          |                                        |                                |                         |                                           |                          |                                                         |                                   |                                          | ·····································                                              | 1 1 10 30 V                                                                                   |        |         |      |      | <b>4</b>      | 71 색정                 | মন্ত ॥   | 보기 1 - 3<br>일반호조기    |
| 하위멸      | Ŧ                                      |                                |                         |                                           |                          |                                                         |                                   |                                          | () 이제 [1] / 1                                                                      | 1 · D 30 V                                                                                    |        |         |      |      | <b>(</b> *)   | 가 삭제                  | মস্ত 🔲   | 보기 1 - 3<br>일반호초기    |
| 하위문      | 부 입력상태                                 | 기구원번호                          | 성명                      | 가구주                                       | 와의관 성                    | 별 출생년                                                   | 토 출산                              | 응월 만나이                                   | (이 이 이 이 이 이 이 이 이 이 이 이 이 이 이 이 이 이 이                                             | 1 · · · · 20 · · ·<br>업어부 김예어부                                                                |        |         |      |      | ( <b>\$</b> ) | 가 <mark>삭제</mark>     | मञ्च े ॥ | 보기 1 - 3 ,<br>일반호초기: |
| 하위 문     | <b>부</b><br>입력상태<br>입력완료               | 71구원번호<br>01                   | <b>성명</b><br>하나         | <u>가구주</u><br>고                           | 와의관 성                    | <mark>별 출생</mark> 년<br>역 201                            | 1 <u>5</u>                        | 분별 만나이<br>22 3                           | (····································                                              | 1 · · · 30 · · · · · · · · · · · · · · ·                                                      |        |         |      |      | *             | শ ধ্য                 | ਸਤ       | 보기 13,<br>일반호소기      |
| 하위 명<br> | 부<br>입력상태<br>입력상태<br>미입력               | <mark>기구원변호</mark><br>01<br>02 | 생명<br>하나<br>첫           | 7<br>7<br>7<br>7<br>7<br>7<br>ス<br>ス<br>ス | 와의관 성<br>1년<br>1년        | <mark>1별 출생년</mark><br>역 201<br>역 201                   | 1 <u>5</u> 22<br>7 (<br>8 ()      | 분절 면나이<br>22 3<br>22 2                   | <ul> <li>페이지 [ / 1]</li> <li>핵국고 중감</li> <li>미종학(성유야)</li> <li>미유학(성유야)</li> </ul> | 1 + >> <u>30 ♥</u><br>같이부<br>같이 있을<br>같은                                                      |        |         |      |      | <b>\$</b> 7   | 71 4제                 | 저장 비     | 보기 1 - 3 ,<br>일반호초기: |
| 하위명<br>  | 부<br>입력상태<br>미입력<br>이버죠                | 기구원번호<br>이1<br>02<br>05        | 생명<br>하나<br>빗<br>로      | 77구주<br>ス<br>ス<br>アンコン                    | 와의관 성<br>년년<br>년<br>도 보이 | 1별 <b>울생년</b><br>역 201<br>여 201<br>년 189                | 1 <u>5</u><br>7<br>8<br>6         | 생활 만나이<br>12 3<br>12 2<br>13 3           | <ul> <li>····································</li></ul>                            | 1 · · · 30 · · · · · · · · · · · · · · ·                                                      |        |         |      |      | \$7           | 71 (4제)               | 저장 비     | 보기 1 - 3 .<br>임번호초기  |
| 하위 명<br> | 부<br>입력상태<br>입력완료<br>미입혁<br>이허주        | 기구권번호<br>이1<br>이2<br>05<br>06  | 생명<br>하나<br>첫<br>루<br>첫 | 77子주<br>ス<br>ス<br>フシー3<br>明               | 와의관 &<br>너너<br>도보이<br>우자 | <mark>명별 운생년</mark><br>역 201<br>여 201<br>년 198<br>역 198 | 15 94<br>7 (<br>8 (<br>6 (<br>6 ( | 8월 만나이<br>22 3<br>22 2<br>23 3<br>24 33  | ·····································                                              | 1 · · · 30 · ·<br>2014 전쟁이부<br>2014 전용<br>2014 전용<br>2014 전용<br>2014 전용<br>2014 전용<br>2014 전용 | 1)     |         |      |      | \$            | 77 (삭제)               | মস্ত 🛛 🖽 | 보기 1 - 3,            |
| 하위 문<br> | <b>부</b><br>입력상태<br>인덕왕료<br>미입혁<br>이러조 | 기구원변호<br>.01<br>02<br>05<br>06 | 생명<br>하나<br>넷<br>롯      | 77구주<br>지<br>지<br>가극(<br>태)               | 와의관 성<br>내내<br>도보인<br>우자 | 1별 출생년<br>역 201<br>여 201<br>역 198<br>역 198              | 도 물건<br>7 (<br>8 (<br>6 (<br>6 (  | 생활 만나이<br>22 3<br>22 2<br>33 32<br>34 33 | ·····································                                              | 1 · · · · 30 · ·<br>20여부 - 경액여부<br>                                                           | 1      |         |      |      | <b>\$</b>     | 7 <mark>7)</mark> 478 | मञ्च 🗐   | 보기 1-3<br>일반호조기      |

- 해당 가구원 클릭하여(①) 조사표열기 버튼(②) 클릭하면 조사표 입력 가능

# Ⅱ. 내검 수행

#### 1. 메뉴 상단에 내검 클릭

🄄 보건복지부 **보육실태조사** 

| 입력현황 명부관리/조사표입력         | 내김 자료            | 검색                       |        |                                 |                                                                                       |
|-------------------------|------------------|--------------------------|--------|---------------------------------|---------------------------------------------------------------------------------------|
|                         | 내검수행             |                          |        |                                 |                                                                                       |
| 비격                      | 이내               | 검수행                      |        |                                 |                                                                                       |
|                         | • 작업             | 8                        | ▪ 실행구분 | - 🗸 • 상태 -선택- 🔪                 | <ul> <li>작업일자</li> </ul>                                                              |
| 내겸수행                    | <mark>한</mark> 처 | 리자료내검작업관리 목록             |        |                                 |                                                                                       |
|                         |                  | 내검작업명                    | 실행구분   | 예약작업일시                          | 작업시작시간                                                                                |
|                         | 1                | 내검수행 2021-09-30 15:27:10 | 즉시실행   | 2021-09-30 15:27:40             | 2021-09-30 15:27:10                                                                   |
|                         | 2                | 내검수행 2021-09-30 15:26:27 | 즉시실행   | 2021-09-30 15:26:57             | 2021-09-30 15:26:27                                                                   |
|                         | •                |                          |        |                                 |                                                                                       |
| 2. 등록 버튼 클릭             |                  |                          |        |                                 |                                                                                       |
| 🍐 보건복지부 <b>보육실태조사</b>   |                  |                          |        | 윤초롱님 [2021년 09월 보육실태조사 -<br>회종급 | - 통계진홍원 ] 문성답답자 ¥ (이 대비미있) 개강으로<br>방속일 : 2021-09-30 09:13:50, 최종접속(P : 112:166:132:20 |
| 입약현황 명부원리/조사표입력 내김 자료감복 |                  |                          |        |                                 | •                                                                                     |

|        | 내겁수행       | 1                        |          |                     |                          |                     |                |       |    |       |    |       |               |      |        |          |                       | -                  |
|--------|------------|--------------------------|----------|---------------------|--------------------------|---------------------|----------------|-------|----|-------|----|-------|---------------|------|--------|----------|-----------------------|--------------------|
| 내경     | 04         | 김수행                      |          |                     |                          |                     |                |       |    |       |    |       |               |      |        |          | 🐼 🗉 >대접>              | 내겁수행 🕕             |
| 121.48 | . 38       | 18                       | 상병구분 -전체 | - ♥ ·상배 -선택- ♥      | <ul> <li>작업일자</li> </ul> | 王 · 등록자             | 34 <b>4</b> 80 | 885   |    |       |    |       |               |      |        |          |                       |                    |
| 4878   | <b>1</b> × | 테리자료배경작업관리 목록            |          |                     |                          |                     |                |       |    |       |    |       |               | * U) | 김실행중 🗧 | 김삼 버튼을 누 | 르면 내겁작업 진행상황을         | 알 수 있습니다.          |
|        |            | 내겁작업명                    | 실행구분     | 해약작업일시              | 작업시작시간                   | 작업종료시간              | 수행시간           | 진행률   | 성공 | 01.21 | 실패 | 조사표   | 결과건수(건)<br>명부 | 전체   | 상태     | 등록자      | 등록일자                  |                    |
|        | 1          | 내컵수행 2021-09-30 15:27:10 | 즉시상행     | 2021-09-30 15 27:40 | 2021-09-30 15:27:10      |                     |                | 5.26% | 1  | 18    | 0  | 0     | 0             | 0    | 진행중    | 문소풍      | 2021-09-30 15:27:10   |                    |
|        | 2          | 내접수행 2021-09-30 15:26:27 | 족사실행     | 2021-09-90 15:26:57 | 2021-09-30 15:26:27      | 2021-09-30 15 26 37 | 10点            | 100%  | 19 | 0     | 0  |       | 0             |      | 성공     | 문초통      | 2021+09+30 15:26:27   |                    |
|        | •          | 2건 / 承미지당 표시간수: [20 년    |          |                     |                          |                     |                |       |    |       |    |       |               |      |        |          | < < <b>স্বাচাম</b> [] | /1 > >             |
|        |            | : 2 건 / 페이지당 표시건수 : 20 🗸 |          |                     |                          |                     |                |       |    |       |    | -     | -             |      |        | -        | « < HOIN 1            | $(1 \rightarrow )$ |
|        |            |                          |          |                     |                          |                     |                |       |    |       |    | 10.00 | 수정 책시         | 작거   | 小婆婆的那  | 기(볶음) 4  | ·혓클과모키(개별) 명부         | 수영설과문가             |

#### 3. 저장 버튼 클릭

|      | 실행구분 -전체 | - 🗸 ·상태 🦂       | 🥯 통계생산시스템 - C           | irome — 🗆 🗙                                                                |   |     |      |
|------|----------|-----------------|-------------------------|----------------------------------------------------------------------------|---|-----|------|
|      |          |                 | anarastat.kr/sps/0      | dps/bpe/selectCiWorkRegistPop.do                                           |   |     |      |
|      |          |                 | 🙀내검수행 작업등록              |                                                                            |   |     | 석과거: |
|      | 실행구분     | 예약작업일A          | 내검작업명                   |                                                                            | 페 | 조사표 | C    |
| 10   | 즉시실행     | 2021-09-30 15:2 | *권한그룹                   | ●전체 ○부분                                                                    | ) | 2   |      |
| 27   | 즉시실행     | 2021-09-30 15:2 | *내검수행그룹                 | ◎전체 ○부분                                                                    | ) | 2   |      |
|      |          |                 | *내검수행자료                 | 《보육철대조사.7구조사표<br>《보육철대조사.아동(인터넷)<br>《보육철대조사.아동<br>《보육철대조사.양부<br>《보육철대조사_경부 |   |     |      |
|      |          |                 | <mark>∗내</mark> 겸수행대상규칙 | 총 19건 전력                                                                   |   |     |      |
|      |          |                 | *내겸대상범위                 | ◎전체 ○부분                                                                    |   |     |      |
|      |          |                 | *실행구분                   | 즉시실행 🗸                                                                     |   |     |      |
|      |          |                 | 등록자                     | 윤초롱                                                                        |   |     |      |
|      |          |                 |                         | · 저장·<br>문가·                                                               |   |     |      |
| 20 🗸 |          |                 |                         |                                                                            |   | 54  | 수정   |

# Ⅱ. 내검 결과 조회

1. 내용 클릭(①) -> 수행결과보기(개별) 버튼 클릭(②)

| Part Name       Mater Name       Mater Name <th>내</th> <th>검수현</th> <th>행결과</th> <th></th> <th></th> <th></th> <th></th> <th></th> <th></th> <th></th> <th></th>                                                                                                    | 내   | 검수현  | 행결과                  |              |                 |      |            |                        |                 |              |           |
|----------------------------------------------------------------------------------------------------|-----|------|----------------------|--------------|-----------------|------|------------|------------------------|-----------------|--------------|-----------|
| 에서 기 수 에서 이 나 가 이 나 가 | 루코의 | 드 [전 | 전체 🗸 센               | 터코드 전체 🗸     |                 |      |            |                        |                 |              |           |
| Image       Image       Image <th< th=""><th>HER</th><th></th><th></th><th></th><th></th><th>_</th><th>내거 그림 -서태-</th><th><u>ज</u>्जाल (मल्लास)</th><th>P - 서태- · · · ·</th><th>거어브 -서태</th><th>거색 액셀다운로드</th></th<>                                                                                                    | HER |      |                      |              |                 | _    | 내거 그림 -서태- | <u>ज</u> ्जाल (मल्लास) | P - 서태- · · · · | 거어브 -서태      | 거색 액셀다운로드 |
| -       FRR-18-1_1       기가기가구원특성       8-1번 한목·귀입여       9997       05       01       통         -       FRR-101       기가기가구원특성       3-1번 한목·수대 2       9997       05       01       통         -       FRR-103       기가기가구원특성       가구원 일련 번호가       9997       05       01       통         -       FRR-101       기가기가구원특성       가구원 일련 번호가       9997       05       01       통         -       FRR-102       [가기(가구원특성)       가구원 일련 번호가       9997       05       01       통         -       FRR-103       [가기(가구원특성)       가구원 일련 번호가       9997       05       01       화         -       FRR-104       [가기[가구원특성]       가구원 일련 번호가       99997       05       01       아빠         -       FRR-103       [가기[가구원특성]       가구원 일련 번호가       99997       05       01       아빠         -       FRR-101       [가귀][가구원특성]       가구원 일련 번호가       99997       05       01       아빠         -       FRR-102       [가귀][가귀원특성]       가구원 일련 번호가       99999       05       01       아빠                                                                                                    |     |      | <mark>내</mark> 검오류코드 | 내검규칙명        | 처리지침            | 내검사유 | 가구ID       | 가구원번호                  | 가구주와의관계         | 성명           |           |
| -       ERR-1V-3-1       [가구][보육교육] 3-1:번 항육 '수제 2       9997       05       01       특         -       ERR-4-03       [가구][가구원특성]       가구원 일련번호가       9997       05       01       들         -       ERR-1-01       [가구][가구원특성]       가구원 일련번호가       9997       05       01       들         -       ERR-1-02       [가구][가구원특성]       가구원 일련번호가       9997       05       01       물         -       ERR-1-01       [가구][가구원특성]       가구원 일련번호가       9997       05       01       물         -       ERR-1-01       [가구][가구원특성]       가구원 일련번호가       9999       05       01       아빠         -       ERR-1-01       [가구][가구원특성]       가구원 일련번호가       9999       05       01       아빠         -       ERR-1-02       [가구][가구원특성]       가구원 일련번호가       9999       05       01       아빠                                                                                                    |     |      | ERR-I-8-1_1          | [가구][가구원특성]  | 8-1번 항목 "취업여    |      | 99997      | 05                     | 01              | 튤            |           |
| -       ERR-1-03       [가귀][가구원통성]       가구원 일련번호가       9997       05       01       통         -       ERR-1-01       [가귀][가구원통성]       가구원 일련번호가       9997       05       01       통         -       ERR-1-02       [가귀][가구원통성]       가구원 일련번호가       9997       05       01       통         -       ERR-1-01       [가귀][가구원통성]       가구원 일련번호가       9997       05       01       통         -       ERR-1-01       [가귀][가구원통성]       가구원 일련번호가       99997       05       01       아빠         -       ERR-1-01       [가귀][가구원통성]       가구원 일련번호가       99999       05       01       아빠         -       ERR-1-02       [가귀][가구원통성]       가구원 일련번호가       99999       05       01       아빠                                                                                                    |     |      | ERR-IV-3-1           | [가구][보육교육] 3 | - 3-1번 항목 "수혜 김 |      | 99997      | 05                     | 01              | 물            |           |
| ····································                                                                                                    |     |      | ERR-1-03             | [가구][가구원특성]  | 가구원 일련번호가       |      | 99997      | 05                     | 01              | 툴            |           |
| ····································                                                                                                    |     |      | ERR-I-01             | [가구][가구원특성]  | 가구원 일련번호가       |      | 99997      | 05                     | 01              | 물            |           |
| ····································                                                                                                    |     |      | ERR-II-2-1           | [가구][아동부모] 2 | 2-1.부모의 출신지:    |      | 99997      | 05                     | 01              | 둩            |           |
| ····································                                                                                                    |     |      | ERR-I-05             | [가구][가구원특성]  | 가구원 일련번호가       |      | 99997      | 05                     | 01              | alan<br>Alan |           |
| [ RR4-01     [가구][가구원특성] 가구원 일련번호가     99999     05     01     아빠                                                                                                    |     |      | ERR-IV-3-1           | [가구][보육교육] 3 | - 3-1번 항목 "수혜 김 |      | 99999      | 05                     | 01              | O Faat       |           |
| ☐ ERR-1-02 [가구][가구원특성] 가구원 일련번호가 99999 05 01 아빠<br>05                                                                                                    |     |      | ERR-I-01             | [가구][가구원특성]  | 가구원 일련번호가       |      | 99999      | 05                     | 01              | O F RRF      |           |
| 05                                                                                                    |     |      | ERR-1-02             | [가구][가구원특성]  | 가구원 일련번호가       |      | 99999      | 05                     | 01              | O} ##}       |           |
|                                                                                                    |     |      |                      |              |                 |      |            |                        | 2               |              |           |

-결과조회 화면